VPN 連線使用說明 Windows 8 的設定步驟

1.點選開始下方方塊格中的【桌面】

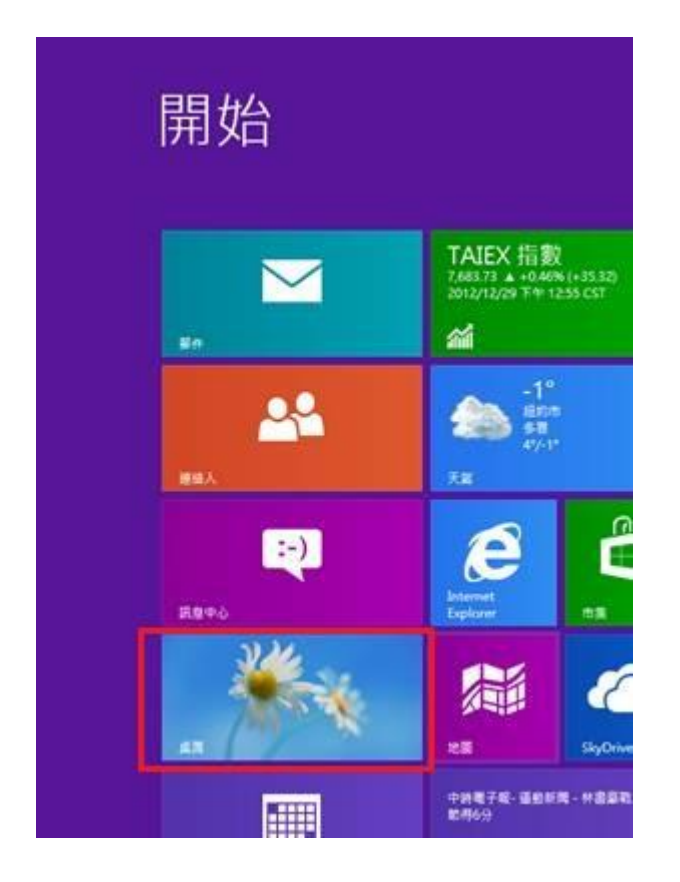

2.將滑鼠移置右下角網路的符號,按[右鍵]

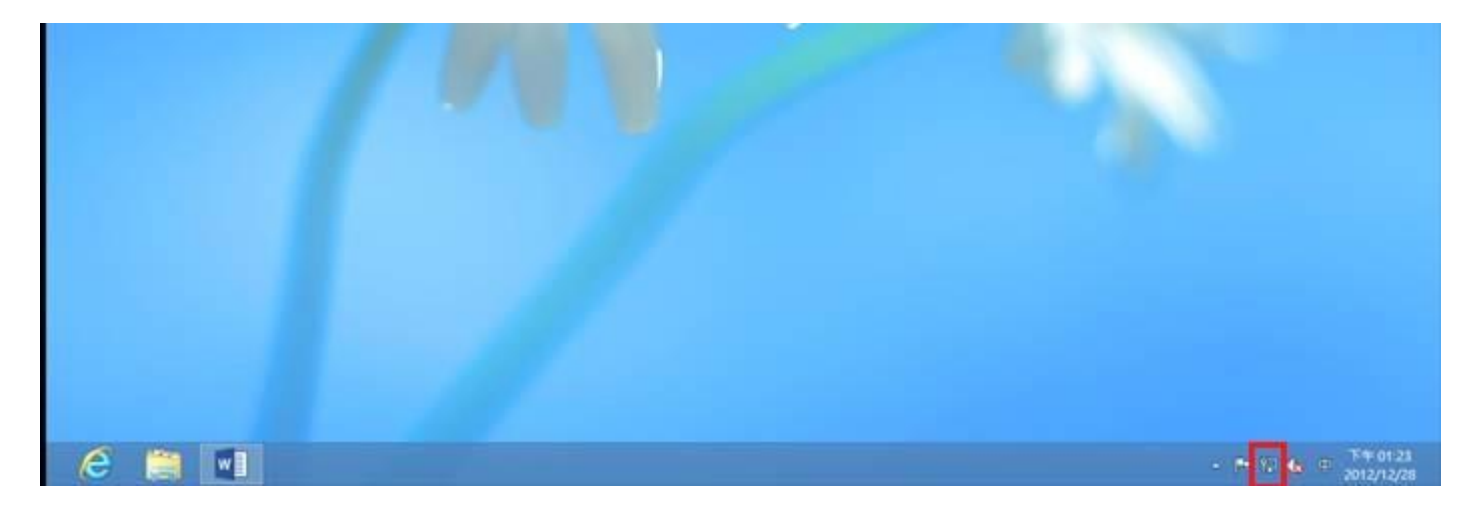

## 3.點選【開啟網路共用中心】

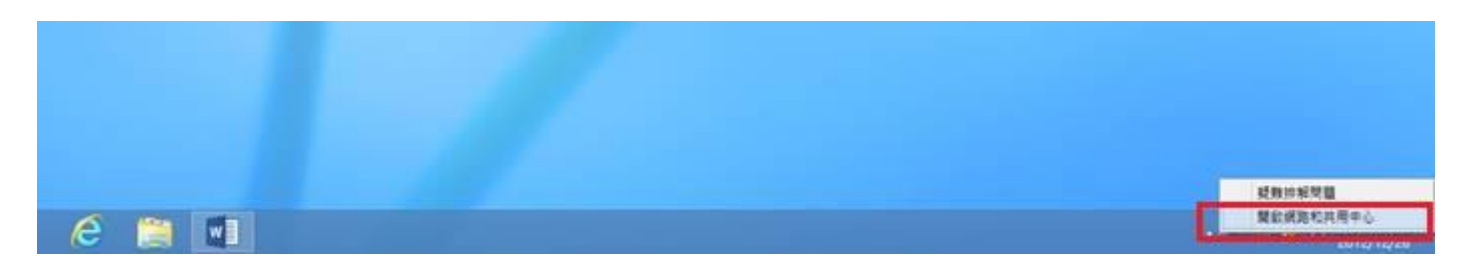

## 4.點選【設定新的連線或網路】

| 8          |                              | 網路和共用中心                  |
|------------|------------------------------|--------------------------|
| ④ → ↑ ↓ 控制 | 台 > 所有控制台項目 > 網路和共用中心        |                          |
| 控制台首百      | 檢視您基本的網路資訊並設定                | E連線                      |
| 福田小田市      | 檢視作用中的網路                     |                          |
| 變更進陽共用設定   | 網路 2<br>公用網路                 | 存取類型: 網際網路<br>連線: Ų 乙太網路 |
|            | 變更網路設定                       |                          |
|            | 設定新的連線或網路<br>設定寬積、撥號或 VPN 連續 | 1,或設定路由器或存取點,            |
|            | 疑難排解問題<br>診斷與修復網路問題,或取       | 得疑難排解資訊,。                |

5.點選【連線到工作地點】,在按【下一步】

|          |                                    | - | ×  |   |
|----------|------------------------------------|---|----|---|
| <b>e</b> | 2 設定連線或網路                          |   |    |   |
| ÷        | 選擇連線選項                             |   |    |   |
|          | · 連線到網際網路<br>設定寬頻或撥號連線以連線到網際網路。    |   |    |   |
| 1        | ■ 設定新網路<br>設定新的路由器或存取點。            |   |    |   |
|          | 連線到工作地點<br>設定撥號或 VPN 連線以連線到您的工作地點。 |   |    |   |
|          |                                    |   |    |   |
|          |                                    |   |    |   |
|          | 2                                  | _ |    | _ |
|          | <u>N</u> 进一不                       |   | 取消 |   |

## 6.點選【使用我的網際網路連線(VPN)】

|                                                         | _ □ | ×  |
|---------------------------------------------------------|-----|----|
| ← ▲ 連線到工作地點                                             |     |    |
| 您要如何連線?                                                 |     |    |
| ◆ 使用我的網際網路連線 (VPN)([)<br>透過網際網路使用私人網路 (VPN) 連線來連線       |     |    |
| ing ing ing ing ing ing ing ing ing ing ing ing ing ing |     |    |
| ◆ 直接撥號(D)<br>直接連線到電話號碼,不透過網際網路                          |     |    |
| ing ing                                                 |     |    |
|                                                         |     |    |
|                                                         | 取   | 、満 |

7.先在【網際網路位址(I)】中輸入【vpn.chu.edu.tw】,之後點選【建立】

|                                             |   | × |
|---------------------------------------------|---|---|
| ← ⊾ 連線到工作地點                                 |   |   |
| 輸入要連線的網際網路位址                                |   |   |
| 您的網路系統管理員可以提供這個位址。                          |   |   |
| 網際網路位址(I): 1 vpn.chu.edu.tw                 |   |   |
| 目的地名稱(E): CHU-VPN                           |   |   |
|                                             |   |   |
| □ 使用智慧卡(S)                                  |   |   |
| ✓記住我的認證(R)                                  |   |   |
| ① 允許其他人使用這個連線(A)<br>此選項可讓任何擁有此電腦存取權的人使用此連線。 |   |   |
|                                             |   |   |
| 2<br>建立( <u>C</u> )                         | 取 | 消 |

8.在桌面右邊的訊息框中會出現自己設定的 VPN

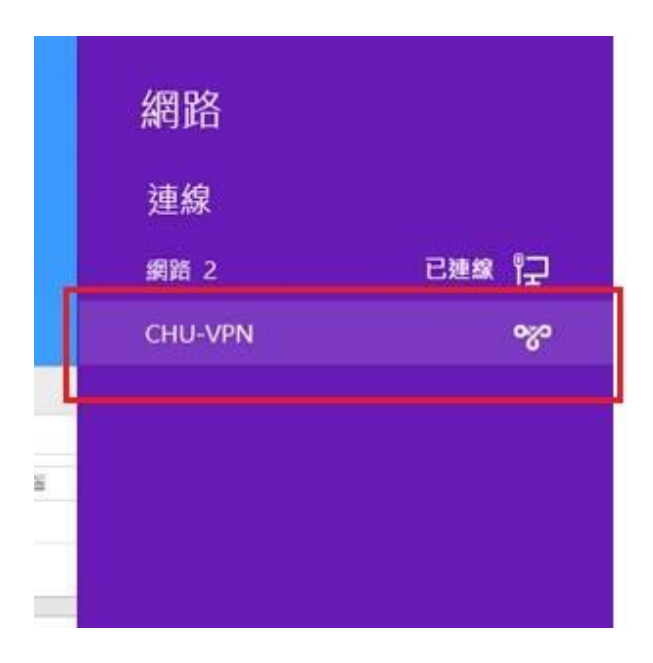

9.將滑鼠移置設定的 VPN,按[右鍵],選擇【檢視連線內容】

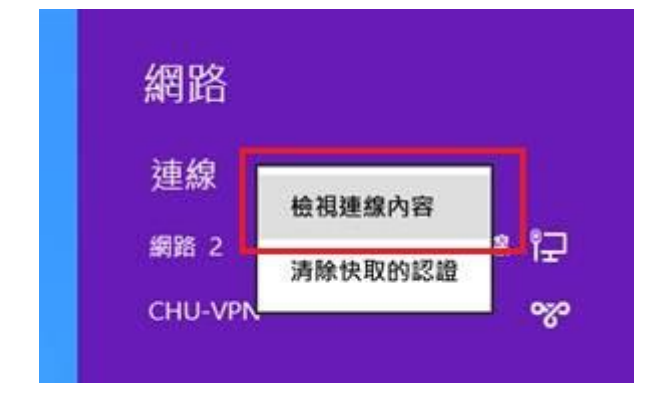

10.點選【安全性】,在資料加密(D):選擇【可省略加密(即使沒有加密也要連線)】 點選【允許這些通訊協定(P)】,只勾【未加密的密碼(PAP)(U)】在按【確定】

| CHU-VPN 內容                                    | ×        |
|-----------------------------------------------|----------|
| ─────────────────────────────────────         |          |
| VPN 類型①:                                      |          |
| 自動                                            | ~        |
|                                               |          |
| 資料加密(世):                                      |          |
| 可省略加密(即使没有加密也要理線)                             | <b>~</b> |
|                                               |          |
|                                               |          |
| + <b>*</b> (0)                                |          |
| 3 NA(K)                                       |          |
| <ul> <li>         ・         ・</li></ul>       |          |
| 類型選取任一通訊協定。                                   |          |
| ✓ 未加密的密碼 (PAP)(U)                             |          |
| Challenge Handshake 驗證通訊協定 (CHAP)( <u>H</u> ) |          |
| Microsoft CHAP Version 2 (MS-CHAP v2)         |          |
| ■ 自動使用我的 Windows 的登入名稱及密碼 (及網域,               | 如        |
|                                               |          |
| 4                                             | NV       |
| 雌定 取                                          | .))自     |

# 11.點選【是(Y)】

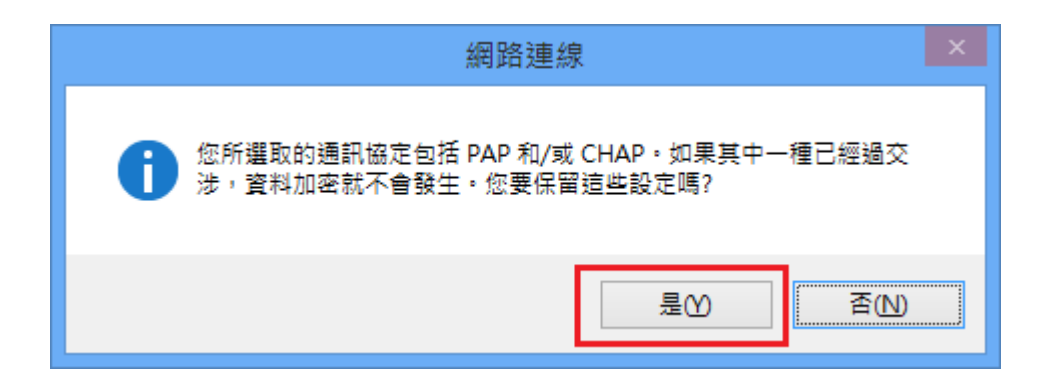

#### 12.在桌面右邊訊息框選擇設定的 VPN,按【連線(C)】

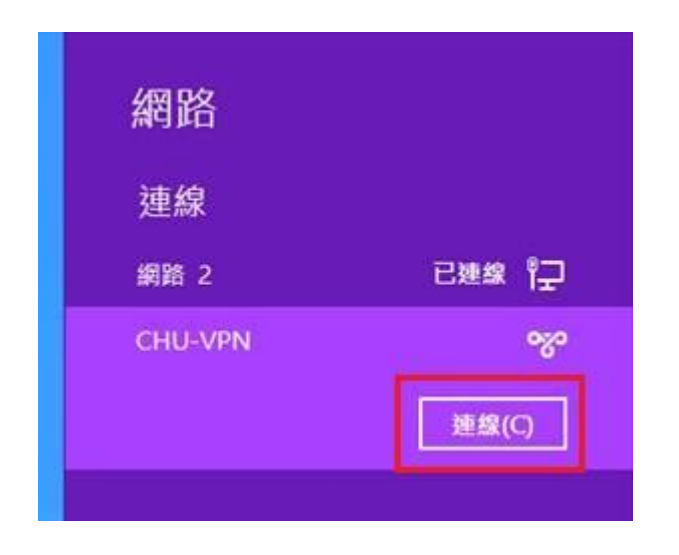

13.輸入帳號&密碼再按【確定】

| 網路驗證       |                      |
|------------|----------------------|
|            |                      |
| 使用者名稱      | 1.輸入帳號               |
| 密碼         | <mark>2</mark> .輸入密碼 |
| 網域:        |                      |
| 3<br>確定 取消 | ]                    |

 教職員工及在校生請用完整的 email 位址登入,範例如下:
 (開始日期 2020/7/16)

 例如:職員工之帳號為 topchu,帳號請輸入 topchu@chu.edu.tw。

 例如:學號為 b10955001,帳號請輸入 b10955001@chu.edu.tw。

 以上帳號的預設密碼為 Chu+身分證後六碼(請注意大小寫)。

**圖資卡會員請用申請之 google ID + @alu.chu.edu.tw,帳號範例如下: (開始日期 2020/7/16)** 例如:topchu@g.chu.edu.tw (google ID=topchu),帳號請輸入 topchu@alu.chu.edu.tw 帳號的預設密碼為 Chu+身分證後六碼(請注意大小寫)。

### 14.出現"正在連線到 vpn.chu.edu.tw"

| € 網路            |                                         |
|-----------------|-----------------------------------------|
| CHU-VPN         | ~~~~~~~~~~~~~~~~~~~~~~~~~~~~~~~~~~~~~~~ |
| :"正在連線到 vpn.chu | u.edu.tw                                |
|                 | 取消                                      |
|                 |                                         |
|                 |                                         |

15.出現"已連線",就可使用 VPN。

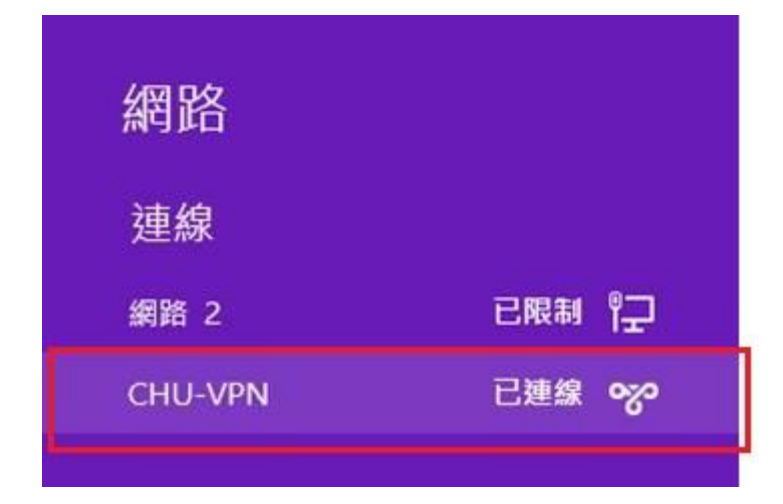

服務單位:圖資處系統網路組 服務電話:03-5186233